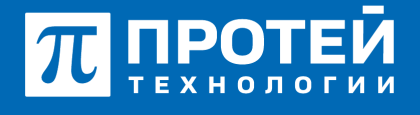

Тел.: +7 (812) 401-63-25 E-mail: sales@protei.ru Сайт: tl.protei.ru

Версия документа от 17.08.2025

## Перехват вызова (Перехват вызова в группе перехвата)

Установить перехват вызова в группе перехвата в Web-интерфейсе ImSwitch5:

Создать группу перехвата в настройках PBX, разрешить только целевой вид перехвата и включить статус. Применить настройку группы.

| E #C #                                 | ATC (MPRINC)                | • •     | 0 | £ |  |  |
|----------------------------------------|-----------------------------|---------|---|---|--|--|
| Группы перехвата Создание группы перео |                             |         |   | - |  |  |
| Tourna repensaria                      | Real Augustanta             | Chartys |   |   |  |  |
| émpi                                   | natura general repenser 🔹 • | Danaman |   |   |  |  |
|                                        |                             |         |   |   |  |  |

Перейти в профиль абонентов с номерами № 1, №3 и настроить созданную группу перехвата. Применить настройку в профиле.

| Номер                                  | Блокирование         | Revert yonyr (75/-)                    | Идентификатор АТС                |
|----------------------------------------|----------------------|----------------------------------------|----------------------------------|
| ✓ 3004                                 | Не заблокирован      | DEFAUCT .                              | 👻 ATC 👻                          |
| Национальная категория                 | ISUP категория       | Пароль для доступа к услугам           | Секретный код карты              |
| 🗶 1                                    | 10                   |                                        |                                  |
| Тангента                               | Приоритетный абонент | Отключение ДВО у вызываемого абонента  |                                  |
| 👻 Не поддерживает 🔹                    | 🔮 Выключено          | 🔮 Выключено                            | *                                |
| Автодозвон до участника конференции пр | ir ero otidoe        | Макс. продолжительность резговоре, сек |                                  |
| 🔮 Выключено                            |                      | 😻 0                                    |                                  |
| Макс. кол-во одновременных вызовов     |                      | Время ожидания ответа, сек             | Закрытая пользовательская группа |
| 👻 0                                    |                      | 100                                    | 📽 0 🔹 👻                          |
| Подключение к занятому абоненту        |                      |                                        |                                  |
| 🔮 Виклочено                            |                      |                                        |                                  |
| Группы перехвата                       |                      | _                                      |                                  |
| DirectTest                             |                      | ·                                      |                                  |
| V DirectTest                           |                      |                                        |                                  |
| По умолчанию 👻                         | 🔮 По умолнанию       |                                        |                                  |

В профиле абонента с номером № 3 настроить услугу «Статус абонента». АТС должна определять статус абонента.

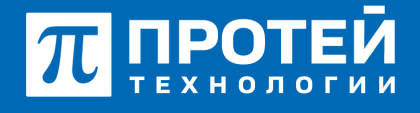

Тел.: +7 (812) 401-63-25 E-mail: sales@protei.ru Сайт: tl.protei.ru

Версия документа от 17.08.2025

| Статус абонента                      |   |                 | ×       |
|--------------------------------------|---|-----------------|---------|
| остояние                             |   | Таймаут, сек    |         |
| Подлиска запрещена                   | * | Не используется |         |
| <ul> <li>Onpegenser ATC •</li> </ul> | 8 | 0               |         |
| Подписка запрещена                   |   |                 |         |
| Onpegenser ATC                       |   | COMMONTS. OT    | MEHATTL |
| Peer-To-Peer                         |   |                 |         |

Настроить кнопку перехвата и кнопку BLF на TA №3 для № 2.

## Для телефонов Yealink:

Перейти в веб-интерфейс настроек ТА абонента №2.

| $\pi$ протей                |   |                       |                                      |                                  |
|-----------------------------|---|-----------------------|--------------------------------------|----------------------------------|
| Crarve                      | Ŷ |                       |                                      |                                  |
| <ol> <li>Акхаунт</li> </ol> | v | Версия                | Версия ПО<br>Сборка                  | 108.85.7.5                       |
| 😵 Сеть                      | ~ |                       |                                      |                                  |
| O DSS                       | ~ | Сертификат устройства | Сертификат устройства<br>AMR License | По умолчанию<br>Installed Failed |
| 🙂 Функции                   | ~ |                       |                                      |                                  |
| Настройки                   | ~ | Сеть                  | Nopr Internet                        | IPv4                             |

«BLF» на абонента №2 настраивается в разделе DSS - «Кнопки».

Для быстрого набора кода заказа услуги рекомендуется выставить кнопку с содержанием кода заказа услуги для абонента №2. Необходимо выбрать тип кнопки «Префикс».

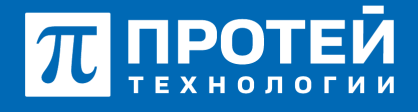

Тел.: +7 (812) 401-63-25 E-mail: sales@protei.ru Сайт: tl.protei.ru

Версия документа от 17.08.2025

| Tronewears cranyc Doct              |          |   |                |  |      |           |   |            |
|-------------------------------------|----------|---|----------------|--|------|-----------|---|------------|
| Keonia 1-7 Keonia 8-14 Keonia 15-21 |          |   |                |  |      |           |   |            |
| Knorsa                              | Peace    |   | Howep          |  |      | Анкаунт   |   | Расдирение |
| Kironead                            | Asayer . | • | По умолчанию 👻 |  | 2003 | Assayer2  | ٠ |            |
| Kiloniaž                            | IU .     | • | 2010           |  | Ivan | Assayint2 | ٠ |            |
| Ki-onva10                           | Reduce • | • | *t3 <b>*</b>   |  |      | NA        | ٠ |            |
| K-priva11                           | NA.      | • |                |  |      | NA        | ٠ |            |
| Kiotva12                            | NA .     | • |                |  |      | NA        | ٠ |            |
| Kiotvat3                            | NA       | • |                |  |      | NA        | ٠ |            |
| Keonra14                            | NA.      |   |                |  |      | NA        | ٠ |            |

## Тестовая процедура:

1. Абонент №1 поднимает трубку телефонного аппарата:

- при поднятой трубке (включенной громкой связи) слышен сигнал готовности станции,

2. Абонент №1 набирает номер абонента №3:

- после набора номера в трубке инициатора вызова слышен сигнал контроля посылки вызова (КПВ).

- на телефонном аппарате абонента 3 звучит вызывной сигнал;

- на дисплее аппарата абонента 3 отображается номер инициатора звонка;

- на телефонном аппарате абонента №2 отображается уведомление о поступлении вызова на другого абонента группы перехвата;

3. Абонент №2 поднимает трубку телефонного аппарата и вводит код целевого перехвата или нажимает кнопку «Префикс» на телефонном аппарате и донабором вводит номер абонента №3:

- устанавливается голосовой канал (соединение установлено) между абонентом №1 и абонентом №2.

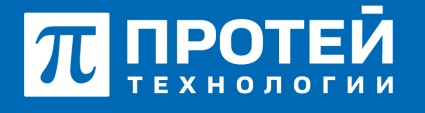

Тел.: +7 (812) 401-63-25 E-mail: sales@protei.ru Сайт: tl.protei.ru

Версия документа от 17.08.2025

## О компании ПРОТЕЙ Технологии

Компания ПРОТЕЙ Технологии входит в российский IT-холдинг ПРОТЕЙ и занимается реализацией программно-аппаратных продуктов для корпоративного сегмента рынка. ПРОТЕЙ ТЛ предлагает решения для создания и модернизации корпоративной связи на предпри- ятиях из сферы объединённых коммуникаций, телефонии, ВКС-систем и системы управления и мониторинга инфраструктуры предприятий. Решения ПРОТЕЙ разработаны в полном соответствии с международными стандартами и отвеча- ют всем современным требованиям, предъявляемым к объединённым корпоративным коммуни- кациям.